(Paula Prata)

## 1 – Timer Programado

a) Construir uma "enterprise application" com um module EJB. Definir um "Session Statless Bean" com um método remoto à escolha. Definir uma aplicação cliente e testar a aplicação invocando o método.

b) Pretende-se construir um Timer programado. Para isso, adicionar ao Bean construído o seguinte código, após o cabeçalho da classe:

@Resource TimerService timerService;

No interior da classe definir um método local anotado com @Timeout. Por Exemplo:

```
@Timeout
    public void metodoTimeout(Timer timer) {
        System.out.println ("Ocorreu um timeout" + new Date());
    }
```

 Para testar o método criar, num método remoto do Bean, o objeto do tipo Timer, que provocará a execução do método "metodoTimeout" ao fim do tempo especificado. Para isso usar a instrução:

Timer timer = timerService.createTimer(intervalDuration, "Created new timer");

- O valor para o tempo após o qual ocorrerá um timeout (intervalDuration) pode ser dado como parâmetro do método que cria o Timer.

- Modificar a aplicação cliente de forma a invocar o método que cria o timer.

- Testar o exemplo pedindo ao utilizador vários valores para a duração do timeout.

Nota: É possível ver o output do método "metodoTimeout" na consola do servidor GassFish.

2 – Timer Automático

a) Criar uma "enterprise application" (nome = TesteTimer) com um module "web Application".

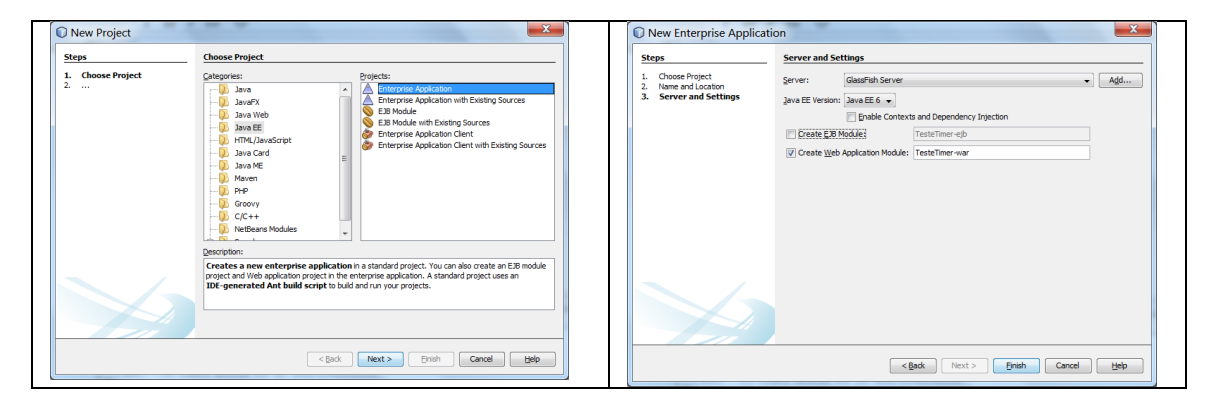

## (Paula Prata)

b) No módulo TesteTimer-war, Source Packages, criar um Session Singleton Bean com o nome MyTimer. Na classe do Bean, inserir a anotação @Startup (terá de fazer "Fix imports" para corrigir os erros que surgirem) e o código do método AutomaticTimeout() listado abaixo.

| New Session Bean                         | X                                       |                                                                |
|------------------------------------------|-----------------------------------------|----------------------------------------------------------------|
| Steps                                    | Name and Location                       |                                                                |
| 1. Choose File Type 2. Name and Location | E38 Name: MyTimer                       |                                                                |
|                                          | Project: TesteTimer-war                 | 0 C+ - ++++                                                    |
|                                          | Location: Source Packages               | estartup                                                       |
|                                          | Package: Timer.ejb                      | (Singleton                                                     |
|                                          | Session Type:                           | <pre>@LocalBean</pre>                                          |
|                                          | © Stateless                             | <pre>public class MyTimer {</pre>                              |
|                                          | ) Stateful                              |                                                                |
|                                          | singeton                                | // Add husiness logic below. (Right-click in editor and choose |
|                                          |                                         | // "Incomt Code > ldd Buginoga Mathed"                         |
|                                          |                                         | // "Hisere code > Add Business Hebiod")                        |
|                                          |                                         | 3                                                              |
|                                          | <back next=""> Enish Cancel Help</back> |                                                                |

@Schedule(minute = "\*/1", hour = "\*")

public void automaticTimeout() {

System.out.println ("Automatic timeout occurred " + new Date());

}

c) Após corrigir os erros, editar o ficheiro index.jsp em TesteTime-war, Web Pages. No menu Window selecione a Palette caso não tenha essa janela aberta.

- Na linha a seguir a "<h1>Hello World!</h1>" inserir o item UseBean da secção JSP da Palette. Dar um nome ao item, indicar o nome do Bean que construiu e escolher o scope "session".

|             |                              | Inser                   | rt Use Bean               |
|-------------|------------------------------|-------------------------|---------------------------|
| File Select | OK Bu                        | Id:<br>Class:<br>Scope: | TimerID Timer.ejb.MyTimer |
| Set Bean    | tter G€<br>Turne G€<br>UP JS | <u>s</u> cope.          | jeession i v              |
|             |                              |                         | OK Cancel                 |

d) Executar a aplicação TesteTimer e observar o que acontece no Browser e na consola do servidor GlassFish.

e) Testar outros calendários (Schedules).

f) Modifique a aplicação para ter um Timer programado cuja duração é dada pelo utilizador.

g) No Bean, comentar a anotação @Startup, executar a aplicação e perceber a diferença!!

h) Na página index.jsp, comentar a linha "use Bean" e perceber o que acontece!!

i) Terminar o Timer em "Services" "Server" GlassFish Server" "Applications" em TesteTimer fazer undeploy.